Beste ouders,

Om boeken en digitaal lesmateriaal voor uw dochter / zoon voor het schooljaar 2025 / 2026 te bestellen verzoeken wij u vriendelijk om deze instructie te volgen.

U heeft naast deze instructie een *bijlage Computeraccount Kwadrant Scholengroep* met de inloggegevens voor het schoolaccount van uw zoon / dochter ontvangen. Deze gegevens zijn nodig om de bestelling te kunnen doen.

Vul bij stap 3 (blz. 5) het school e-mailadres van uw zoon / dochter in. Vul geen privé e-mailadres! In de instructie op blz. 2 wordt uitgelegd hoe u op het school e-mailadres van uw zoon / dochter kan inloggen. De bevestigingsemail van uw bestelling bij Iddink wordt naar het school e-mailadres van uw zoon / dochter verzonden.

Succes met de bestelling!

Met vriendelijke groet,

Sherwin Pedro

docent - ict coördinator

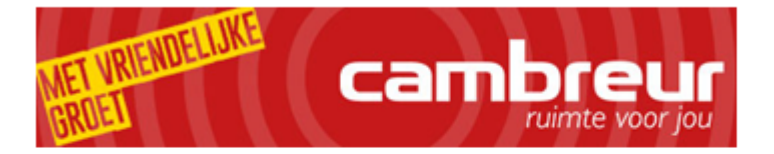

Cambreur College Mgr Schaepmanlaan 13 - 5103 BB Dongen Postbus 145 - 5100 AC Dongen T: 0162-315650 | E: spedro@cambreurcollege.nl Bezoek onze website

De inhoud van dit bericht is alleen bestemd voor de geadresseerde(n) en kan vertrouwelijke of persoonlijke informatie bevatten. Als u dit bericht onbedoeld heeft ontvangen verzoeken wij u het te vernietigen en de afzender te informeren. Het is niet toegestaan om een bericht dat niet voor u bestemd is te vermenigvuldigen dan wel te verspreiden.

## Stap 1: Inloggen op het school e-mailadres van uw zoon / dochter

Alle nieuwe bestellingen lopen via het school e-mailadres (office 365 account) van de leerlingen. Alle leerlingen ontvangen een school e-mailadres. Tijdens de informatieavond heeft u een bijlage Computeraccount Kwadrant Scholengroep met de inloggegevens van uw zoon/dochter ontvangen. Hiernaast treft u een toelichting van de persoonlijke inloggegevens van uw zoon / dochter.

| Studie                  | : | studierichting      |
|-------------------------|---|---------------------|
| Naam                    | : | Leerling, Test      |
| Gebr.naam Netwerk / ITL | : | 640                 |
| E-mailadres / 0365      | : | 640@cambreurmail.nl |
| Wachtwoord              | : |                     |

\*ITL = gebruikersnaam itslearning

\*Netwerk= gebruikersnaam schoolpc

Volg de onderstaande instructie op deze pagina om op de school e-mail in te loggen.

- Surf naar www.cambreurcollege.nl
- Kies in het menu Inloggen en klik vervolgens op Webmail

| - C 🛱 🗈 https://cambreur | college.nl                                |                                           |                          |                                         | A to t 🕀       |
|--------------------------|-------------------------------------------|-------------------------------------------|--------------------------|-----------------------------------------|----------------|
|                          |                                           | Onderwijs +                               | Organisatie + Leerlingen | n + Ouders + Groep 7 & 8 + Inlogg       | ren Roosters Q |
|                          |                                           |                                           |                          | Stap 1                                  |                |
|                          | INLOGGEN<br>It's learning                 | Inloggen Magister<br>Handleiding Magister | S                        | Stap 2<br>Webmail<br>Portaal Office 365 |                |
|                          |                                           |                                           |                          |                                         |                |
|                          | ROOSTER<br>Roosters                       | App – Google Store                        | App – iTunes             | App – Microsoft                         |                |
|                          | CONTACT<br>Postbus 145,<br>5100 AC Dongen | T 0162-315 650                            | School informatie        | Contact                                 |                |

Leerling-nummer: 640.....

Zie voor de aanmeldgegevens de bijlage Computeraccount Kwadrant Scholengroep

- Typ bij gebruikersnaam je school e-mailadres: 640....@cambreurmail.nl
- Typ bij wachtwoord je wachtwoord: Zie bijlage Computeraccount Kwadrant Scholengroep

| Typ het school e-mailadres van uw zoon/dochter.<br>(Het school e-mailadres en wachtwoord vindt u onderaan in de bijlage)<br>Het school e-mailadres begint met een nummer<br>(640) en eindigt op @cambreurmail.nl<br>Vul bij wachtwoord het wachtwoord in. | c 640   wachtwoord invoeren     wachtwoord vergeten     Manmelden |
|----------------------------------------------------------------------------------------------------|-------------------------------------------------------------------|

- Als het goed is ben je in je Postvak IN
- Sluit de pagina niet af. Minimaliseer het venster en klik op je bureaublad op Edge of Google Chrome of open een nieuw tabblad en ga op de volgende pagina verder.

Bestellen doet u samen met uw zoon / dochter.

## Stap 2: Registreren

Surf naar https://bestellen.iddink.nl/home

- Leerlingen die eerder besteld hebben kiezen Inloggen en melden aan met hun Iddink accountgegevens van vorig schooljaar.
- Nieuwe leerlingen klikken op Registreren

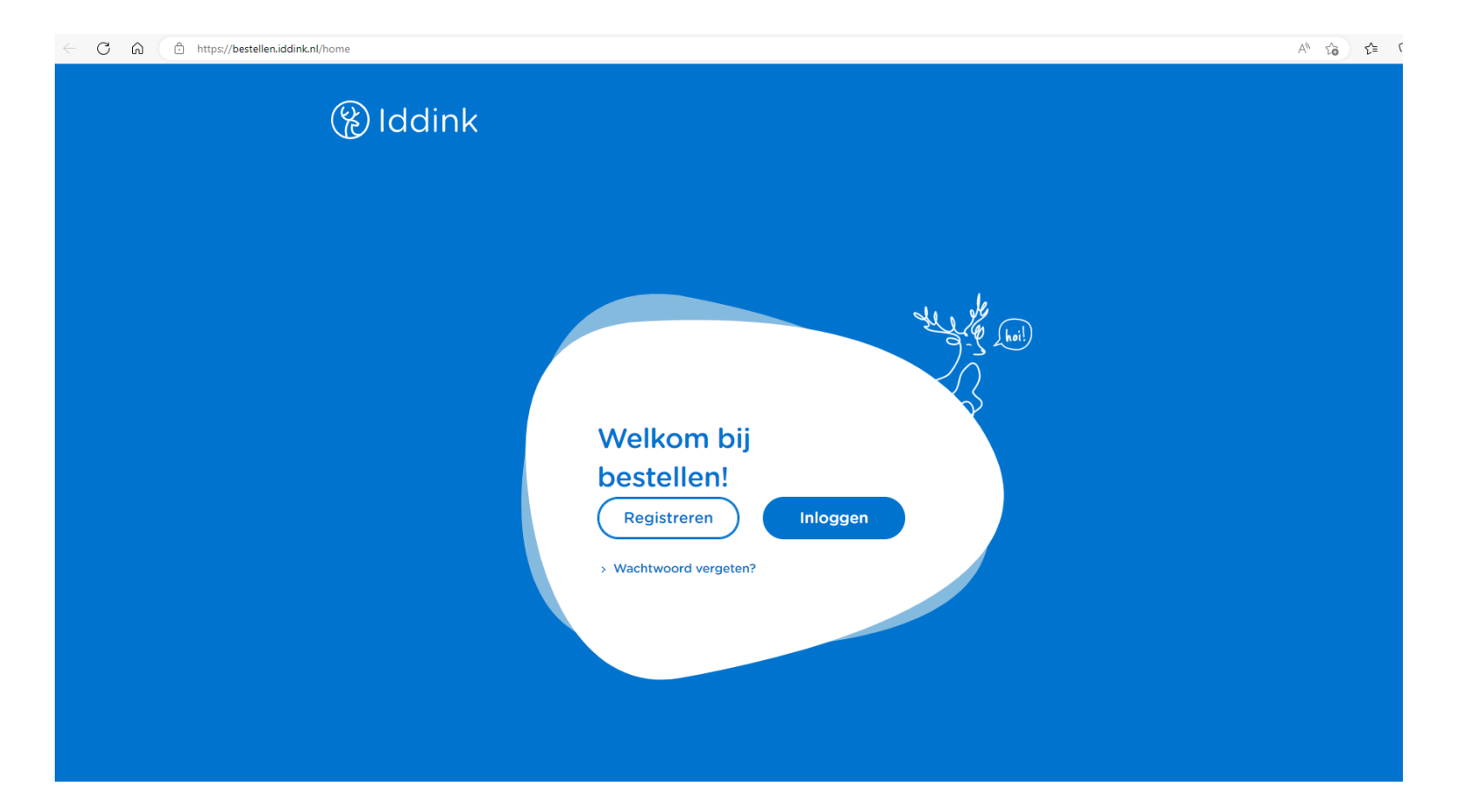

## Stap 3: Gegevens leerling invullen

- Gegevens leerling; de leerling vult hieronder zijn gegevens in
  - o Roepnaam, Tussenvoegsel, Achternaam, Voorletters, Geboortedatum
  - Emailadres leerling; de leerling vult hier zijn school e-mailadres in. Het school e-mailadres begint met het leerling nummer 640 en eindigt op @cambreurmail.nl. Zie hiervoor de bijlage Computeraccount Kwadrant Scholengroep. Op pagina 2 en verder wordt uitgelegd hoe je bij dit emailadres in moet loggen.
  - o Selecteer bij land Nederland

# Weikom! Cegevens teerling Vul hier de gegevens in van de teerling\* Voorletters\* Geboortedatum teerling\* Vul hier het school mailadres in 640....@cambreurmail.hl E-mailadres leerling\* Telefoonnummer\*

Land\*

● Nederland ○ België ○ Duitsland

### Stap 4: Gegevens ouder invullen

- Vul je NAW gegevens (Postcode, Huisnummer, Toevoeging, Straat en Plaats) in.
- Gegevens ouder/verzorger; ouders vullen hier hun emailadres in
- Accountgegevens;
  - Gebruikersnaam: ouders vullen hier hun voor en achternaam in
  - Wachtwoord: ouders vullen hier een eigen wachtwoord in
- Klik op **Registreren** om verder te gaan

C 🙃 https://bestellen.iddink.nl/register

AN Q 20 2= 1

|                              | Postcode*                                                                            | Huisnummer*    | Toevoeging                                                                                             |                                                                                              |                    |
|------------------------------|--------------------------------------------------------------------------------------|----------------|----------------------------------------------------------------------------------------------------|----------------------------------------------------------------------------------------------|--------------------|
|                              | Straat*                                                                              |                |                                                                                                    | Plaats*                                                                                      |                    |
| egevens<br>ul hier de        | e <b>ouder/verzorger</b><br>egegevens in van ouder/verzorger<br>E-mailadres ouder/ve | r<br>erzorger* | Ouders vullen hier hun privo<br>Indien u via wachtwoord vergeten<br>Iink naar het school e-mailadres v | <b>é e-mailadres in.</b><br>een verzoek doet voor een wach<br>an uw zoon / dochter gestuurd. | twoordherstel, dan |
| <b>ccountg</b><br>ul hier je | <b>egevens</b><br>gewenste gegevens voor je accou                                    | unt in.        |                                                                                                    |                                                                                              |                    |
|                              | Gebruikersnaam*                                                                      |                | Ouders vullen hier een zelfg                                                                           | jekozen gebruikersnaam in                                                                    |                    |
|                              |                                                                                      |                |                                                                                                    |                                                                                              |                    |

Registreren >

## Stap 5: E-mailadres bevestigen

- Ga naar het tabblad met je school e-mailadres
- Klik op Postvak In
- Je hebt als je stap 2 t/m 4 hebt gevolgd een email van Iddink ontvangen
- Open de e-mail en bevestig je emailadres

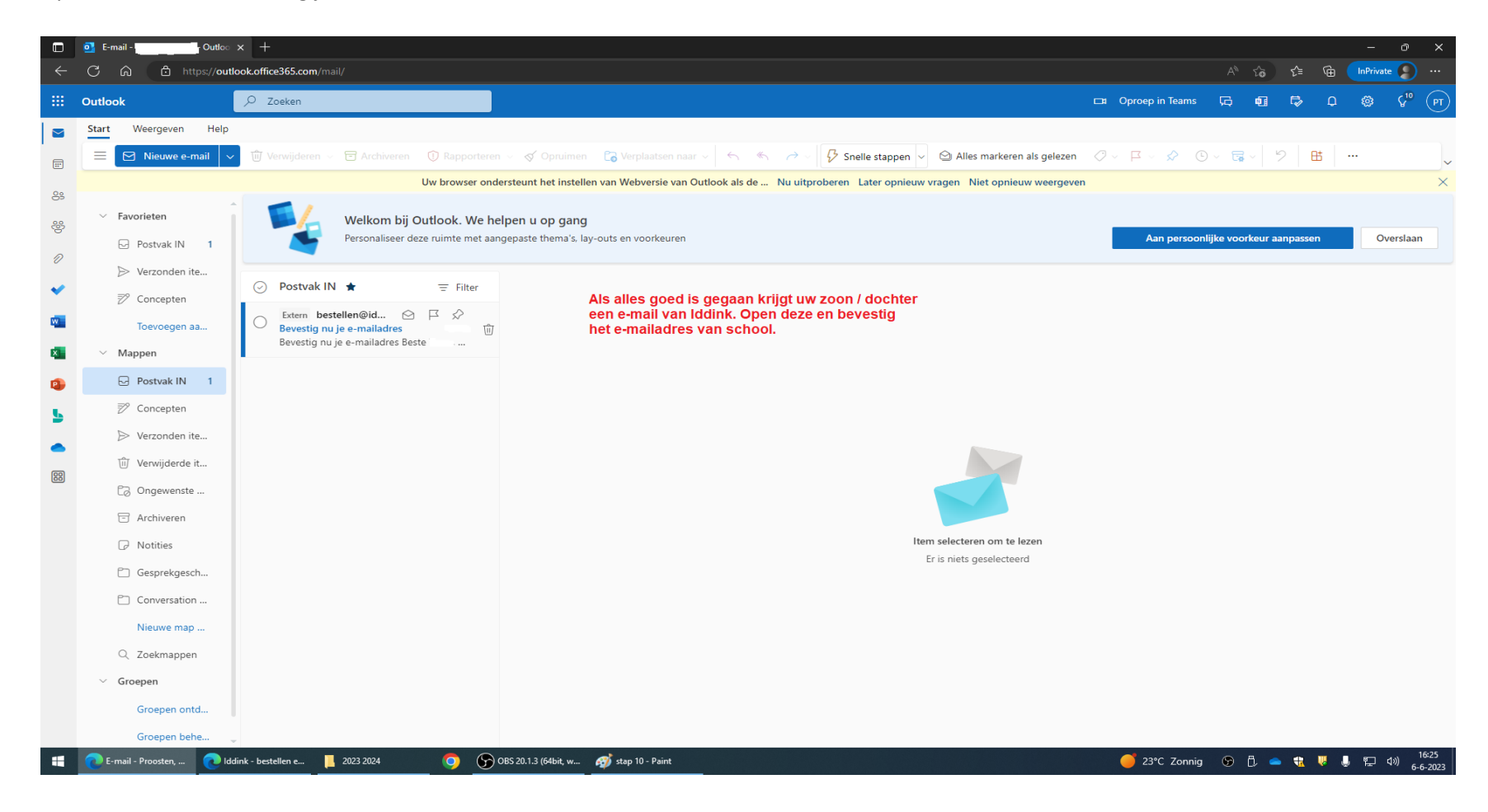

• Ga op de volgende pagina verder met de bestelling.

# Stap 6: Schoolcode invullen

- Vul onderaan de schoolcode in: SVF47Q4Q
- Klik vervolgens Inloggen schoolportaal
  - o De aanmeldpagina van itslearning (schoolportaal) wordt geopend. (zie volgend blad)

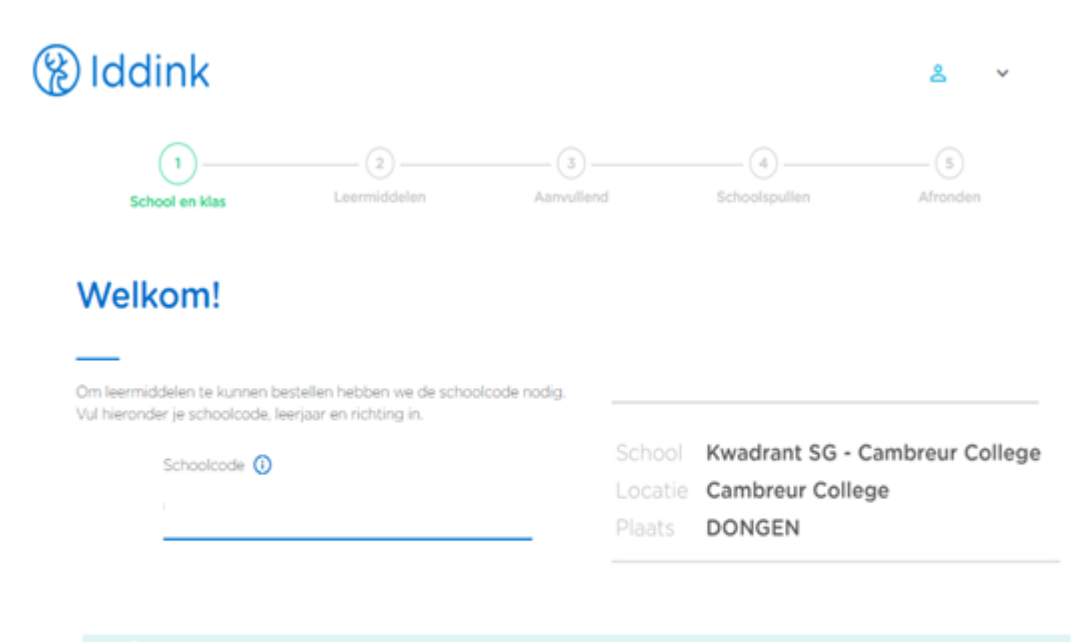

O Veor de uitlevering van je digitale lesmateriaal vragen we je in te loggen bij je schoolportaal.

inloggen schoolportaal 💙

# Stap 7: Op itslearning (schoolportaal) inloggen

De leerling dient om het bestelde digitaal lesmateriaal aan zijn itslearning account te koppelen op het schoolportaal (Itslearning) in te loggen. Onderstaand scherm is het schoolportaal van itslearning. Gelieve onderstaande niet af te breken anders heb je aan het begin van het schooljaar geen toegang tot het digitaal lesmateriaal.

- De aanmeldgegevens staan op de bijlage Computeraccount Kwadrant Scholengroep
- Meld aan met je gebruikersnaam\* (640.....) en wachtwoord op itslearning.

#### \*De gebruikersnaam begint met 640 en bestaat in totaal uit 8 cijfers

| https://kwadrant.itslearning.com/Index.aspx?MustUseSsl=true&= |                                  | A <sup>N</sup> |
|---------------------------------------------------------------|----------------------------------|----------------|
|                                                               | its Learning                     |                |
|                                                               | Kwadrant scholengroep            |                |
|                                                               | Aanmelden bij itslearning        |                |
|                                                               | Gebruikersnaam 640 (zie bijlage) |                |
|                                                               | Wachtwoord (zie bijlage)         |                |
|                                                               | Aanmelden                        |                |
|                                                               | Wachtwoord vergeten?             |                |
|                                                               |                                  |                |

# Stap 8: Gegevens controleren

Ga verder met de bestelling. Indien u per ongeluk alle pagina's heeft afgesloten kunt u gewoon naar onderstaande pagina surfen en verder gaan met de bestelling.

• Controleer of de gegevens (naam en achternaam kloppen) en klik op Mijn gegevens kloppen

| Welko                          | om Meyk                              | e!                                 |  |
|--------------------------------|--------------------------------------|------------------------------------|--|
|                                | -                                    |                                    |  |
| Onderstaande<br>Controleer hie | e gegevens hebben<br>er je gegevens. | we ontvangen uit je schoolportaal. |  |
|                                | Voornaam                             | Meyke                              |  |
|                                | Achternaam                           | Hulstein                           |  |

# Stap 9: Account itslearning aan het digitaal lesmateriaal koppelen

• Je account van itslearning wordt aan het te bestellen digitaal lesmateriaal gekoppeld. Controleer of je gegevens correct zijn en klik op Mijn accounts koppelen om verder te gaan.

| Jea                 | account                              | s koppelen                                                                 |                                |                        |
|---------------------|--------------------------------------|----------------------------------------------------------------------------|--------------------------------|------------------------|
|                     |                                      |                                                                            |                                |                        |
| De onde<br>elkaar g | erstaande gegeve<br>ekoppeld. Contro | ns uit je schoolportaal en Iddink a<br>leer hier of de accounts bij elkaar | account worden aan<br>r horen. |                        |
| Gegeve              | ens uit je school                    | portaal                                                                    | Gegevens Iddink accoun         | t                      |
|                     | Voornaam                             | Meyke                                                                      | Voornaam                       | Meyke                  |
|                     | Achternaam                           | Hulstein                                                                   | Achternaam<br>Geboortedatum    | Hulstein<br>01-01-2004 |

# Stap 10: Schoolcode + Leerjaar + Leerrichting invullen

- Vul bij onderstaande gegevens in:
- Schoolcode: SVF47Q4Q
- Leerjaar: kies in welk leerjaar je zit
- Leerrichting: kies je leerrichting

| 🛞 Iddi                      | nk                                                   |                                                |                  |               | 8 ×           |
|-----------------------------|------------------------------------------------------|------------------------------------------------|------------------|---------------|---------------|
| (<br>Scho                   | 1 ol en klas                                         | 2<br>Leermiddelen                              | 3<br>Aanvuliend  | Schoolspullen | 5<br>Afronden |
| Welk                        | om!                                                  |                                                |                  |               |               |
|                             |                                                      |                                                |                  |               |               |
| Om leermide<br>Vul hieronde | selen te kunnen bestelle<br>r je schoolcode, leerjaa | n hebben we de schoolcode<br>r en richting in. | nodig.           |               |               |
|                             | Schoolcode 🛈                                         |                                                |                  |               |               |
|                             |                                                      |                                                | School Uw school |               |               |
|                             |                                                      |                                                | Plaats Uw plaats |               | _             |
|                             | Leerjaar                                             |                                                | Leerrichting     |               | -             |
|                             |                                                      |                                                |                  |               | _             |
|                             |                                                      |                                                |                  |               |               |
|                             |                                                      |                                                |                  |               |               |

## Stap 11: Bestelling plaatsen

• Ga verder met bestellen. Maak uw keuze op de diverse pagina's. Op de laatste pagina geeft u aan akkoord te gaan met de bestelling. Klik vervolgens op **Bestelling plaatsen** om de bestelling te plaatsen.

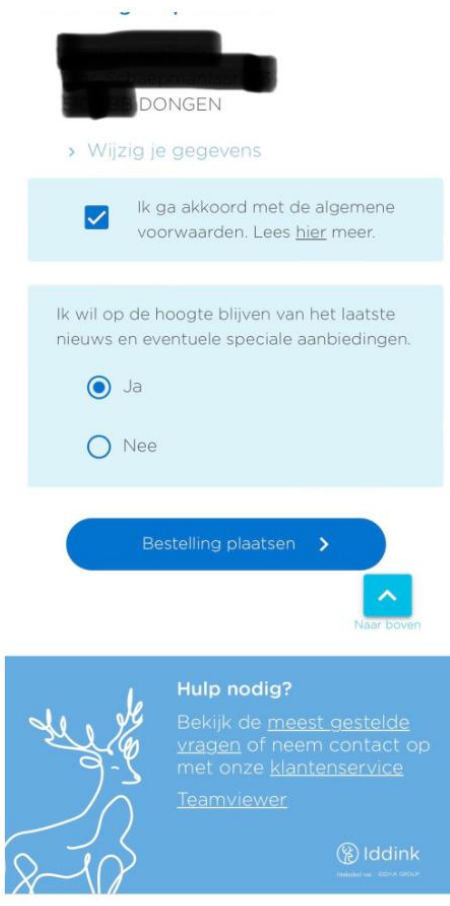

bestellen.iddink.nl

# Stap 12: Bevestigingsmail en leveringsmail bestelling

Als de bestelling goed is doorgekomen wordt een bevestigingsmail naar zowel het ouder als het school-emailadres van uw zoon / dochter verzonden. Houd voor de zekerheid het school-e-mailadres gedurende de vakantie in de gaten.